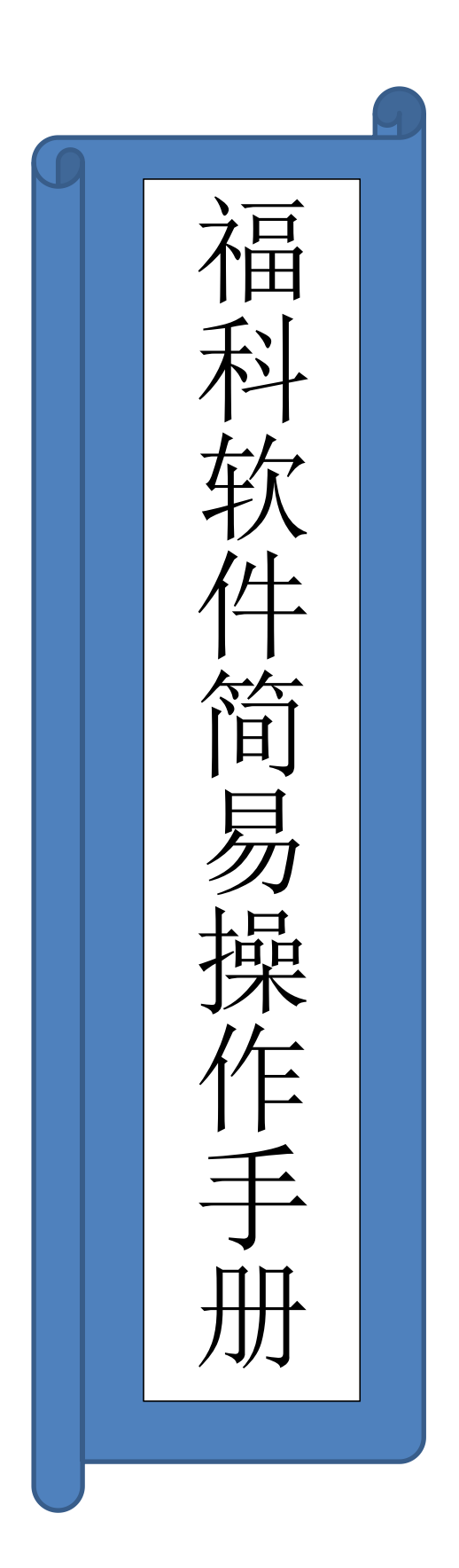

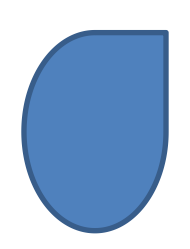

# 福科软件操作说明

# 一、 福科系统功能使用简介

1. 系统主界面:

主菜单: 内包含福科系统的所有功能; 快捷菜单: 根据功能模块快速进入需要的应用界面; 常用资料: 快速进入系统基础资料进行调整; 报表:通过管理菜单的选择显示相应报表;

| 1 福利前冬管运系统 商冬管理系统[全部]                                                                                                    | SUPERMAN              |                             |                                               |             |                                                                                                    |                                                                                                    |
|----------------------------------------------------------------------------------------------------|-----------------------|-----------------------------|-----------------------------------------------|-------------|----------------------------------------------------------------------------------------------------|----------------------------------------------------------------------------------------------------|
| 文件 采购管理 促销及定价 销售管理 仓库管理 敵送管理                                                                                                | 财务管理 结帐 资料 系统管理 监控及分析 | 地图应用 帮助 打印机 窗口              |                                               |             |                                                                                                    |                                                                                                    |
| Yall ←点击发布信息                                                                                                    |                       |                             |                                               |             |                                                                                                    |                                                                                                    |
| FoxKing<br>福欣科技<br><sup>服务热纸: 400 626 6619</sup>                                                                            | E菜单                   |                             |                                               |             | 福科商务管理,<br>Copy Right Si<br>外動定位图                                                                                                    | 系统<br>nce 2008<br>浏览网站 👝 远程协助                                                                                                    |
| <ul> <li>▲ 采购管理</li> <li>● 促销与定价</li> <li>◆ 销售管理</li> <li>● 库存管理</li> <li>● 座存管理</li> <li>● 配送管理</li> <li>● 配送管理</li> </ul> | 快捷菜单                  | <b>東左岸</b><br>○<br>○ 前集256年 | <u>其</u> 之此玄<br>文年36日<br>文年36日<br>大学          | 単C付款<br>2.2 | <ul> <li>申請</li> <li>●</li> <li>○</li> <li>●</li> <li>○</li> <li>○<th><ul> <li>● 中有繁琐计表</li> <li>● 应称汇总表</li> <li>● 收款承扣一约表</li> <li>● 收款承扣一约表</li> <li>● 请酬惠用统计表</li> <li>● 付款计划表</li> <li>● 付款书加去</li> <li>● 付款有加一提表</li> <li>● 乐阪廣用统计表</li> </ul></th></li></ul> | <ul> <li>● 中有繁琐计表</li> <li>● 应称汇总表</li> <li>● 收款承扣一约表</li> <li>● 收款承扣一约表</li> <li>● 请酬惠用统计表</li> <li>● 付款计划表</li> <li>● 付款书加去</li> <li>● 付款有加一提表</li> <li>● 乐阪廣用统计表</li> </ul> |
| 🗑 简易财务                                                                                                    | 和各日结                  | 采购对修单                       | · 建立这次单 · · · · · · · · · · · · · · · · · · · | 采购废用        | 稽查讲售单                                                                                                    | ★ 【成计算表                                                                                                    |
| 2 盘点及结帐                                                                                                    |                       |                             | 吊用苋料                                          |             |                                                                                                    |                                                                                                    |
| <u> </u>                                                                                                    |                       |                             | 🔤 应收明细帐                                       | 🛄 应付明細條     | □ 财务明细帐                                                                                                    |                                                                                                    |
|                                                                                                    | 产品资料                  | 音户资料                        | ■ 供应商资料                                       | □ 员工资料      | ■ 财务科目                                                                                                    | 11 and a                                                                                                    |

备注:

1. 报表分为两种类型 1. 汇总表一根据指定的条件将数据汇总集合;

2. 明细表--根据指定的条件将详细的数据显示出来;

3. 数据录入时推荐使用快捷菜单,菜单界面根据箭头指向顺序为标准操作流程;

2. 开单界面:

备注:采购订单,验收单,客户订单,销售单,销售退货单,调仓单。格式相同,下图以客户订单为例;

#### 福欣科技 2018 制

| 文件  | 平均管理 促给及完 | 的方言理系统<br>价 销售管理 | (王即) 5<br>11 合库管理 配送管理 | UNS管理 结果                                                                                                    | 资料 系统管理  | 监持及分析 | 地图应用 帮助 打印  | の机 勝口      | 1        |            |            |        |           |        |             |                                                                                                    |    |
|-----|-----------|------------------|------------------------|----------------------------------------------------------------------------------------------------|----------|-------|-------------|------------|----------|------------|------------|--------|-----------|--------|-------------|----------------------------------------------------------------------------------------------------|----|
| YaM | 点击发布信息    |                  |                        | and the first of the second second se |          |       |             |            | -        |            |            |        |           |        |             |                                                                                                    |    |
|     | 全部1客户订单   |                  |                        |                                                                                                    |          |       |             |            |          |            |            |        |           |        |             |                                                                                                    | ×  |
| 0 7 | 命定 9.取消   | N新品              | 日抜街 C 促銀               | ۱<br>۱<br>۱                                                                                                    |          | 按店    | 面+仓位打印 🔽    | 字号         |          | 单号         | 而别         | 汇率     | 1911 (R)  |        | <b>E</b> 10 | 方案                                                                                                    |    |
|     | ,(        | <u>д</u> —       |                        |                                                                                                    |          |       | 6.4TE0      | KD         |          | 00000002-0 | RMB        | 1.0000 | 0.00      | 100 20 | 015-08-15   | 零售价                                                                                                    |    |
|     | 客户号:      | TÈ               | 白主、                    |                                                                                                    |          |       | 921Jeb      |            |          |            |            | 左当     | 隹         |        |             |                                                                                                    | -  |
|     | 订单号:      |                  | ドスウ                    | 合同号:                                                                                                    |          |       |             |            |          | 1J         | X          | TH     |           | 1L.    | X           |                                                                                                    |    |
|     | 业务员:      |                  |                        |                                                                                                    |          |       |             |            |          |            |            |        |           |        |             |                                                                                                    | -  |
| 序号  | 产品编号      | 条码               | 描述[综合]                 | 品牌产地 包装                                                                                                    | 规格 帐面件数  | 帐面零数  | 批发价         | 优惠价        | 零售价      |            | 单位         | 总      | 救量        |        |             |                                                                                                    | -  |
| 1   |           |                  |                        |                                                                                                    | 2 0      | 0     | 2, 80       |            | 4.00     | 1          |            |        |           |        |             |                                                                                                    |    |
| 2   |           |                  |                        | 伊利 内蒙 1*1                                                                                                    | 2        |       |             |            | 4.00     | 3          |            |        |           |        |             |                                                                                                    |    |
| 3   |           |                  | 儿童成长奶 200ML            | 伊利 内蒙 1*1                                                                                                    | 2        |       |             |            | 4.00     |            | 瓵          |        |           |        |             |                                                                                                    |    |
| 4   |           |                  | 未来星 200ML              | 伊利 内蒙 1*1                                                                                                    | 2        |       |             |            | 4.00     |            |            |        |           |        |             |                                                                                                    |    |
| 5   |           |                  |                        | 伊利 内蒙 1*1                                                                                                    | 2        |       |             |            | 4.00     |            | 瓶          |        |           |        |             |                                                                                                    |    |
| 6   | 0101006   |                  | 安県希 200ML              | 伊利 内蒙 1*1                                                                                                    | 2        |       | 2.80        |            | 4.00     |            | HL.        |        |           |        |             |                                                                                                    |    |
| 7   | 0101007   |                  |                        | 伊利内部114                                                                                                    | <u> </u> | Til   | 2.80        |            | 4.00     |            | fû.        |        |           |        |             |                                                                                                    |    |
| 8   |           |                  |                        | 伊利内医马马                                                                                                    | i iii    | ALL.  | 2.80        |            | 4.00     | 2          | ifit.      |        |           |        |             |                                                                                                    |    |
| 9   |           |                  | 合权多 200ML              | 1月末11月1日 1+1                                                                                                    | нн       | 14    | 2.80        |            | 4.00     |            | 18.<br>45  |        |           |        |             |                                                                                                    |    |
| 10  |           |                  | 光神小 200歳に              | (決)回時   1*3                                                                                                    | 0        |       |             |            | 3.00     | *          | 10.<br>151 |        |           |        |             |                                                                                                    |    |
| 12  |           |                  |                        |                                                                                                    | 0        |       |             |            | 20.00    |            |            |        |           |        |             |                                                                                                    |    |
| 13  |           |                  | 地皮接 5000               | (永福に) 1+3                                                                                                    | 0        |       |             |            | 20.00    |            |            |        |           |        |             |                                                                                                    |    |
| 14  |           |                  | 口香糖 5000               | 徐福记 广 1*5                                                                                                    | °<br>o   |       |             |            | 20.00    |            |            |        |           |        |             |                                                                                                    |    |
| 15  |           |                  | 棉花糠 500G               | 徐福记 广 1*5                                                                                                    | 0        |       |             |            | 20.00    |            |            |        |           |        |             |                                                                                                    | -  |
| 序号  | 产品编号      |                  | 描述                     | 品牌产地                                                                                                    | 包装规格     | 库位 件数 | 改 零数        | 单价         | 扣率       | 金额         | 标准价        | 价格说明   | 方案        | 结算价    | 备注          | 业务                                                                                                    | 折让 |
| 0   |           |                  |                        |                                                                                                    |          | 11    | 14 MI       | E          | -        |            |            |        |           |        |             |                                                                                                    |    |
|     |           |                  |                        | N                                                                                                    |          | NAN   | おく ボイ       |            |          |            |            |        |           |        |             |                                                                                                    |    |
| 63) |           |                  |                        |                                                                                                    | ПП       |       | 日女          | E          | <u> </u> |            | _          |        |           |        |             |                                                                                                    |    |
| 帐日  | 可牛救       | 中长司              | 而零数                    | 件数合计                                                                                                    |          | 零数合计  | f           | · 数[(足销]   |          | 折          | 让金额        | -      | 实际金额      |        | 成本单价        | i.                                                                                                    |    |
| 0   |           | 0                |                        | 0                                                                                                    |          | 0     | C           | 0[0]       |          | 0          | 00         |        | 0.00      |        |             |                                                                                                    |    |
| 批为  | 之价        | 优美               | 斷价                     | 零售价                                                                                                    |          | 其他价一  | *           | *他价二       |          | 其          | 他价三        |        | 最新进价<br>0 |        | 載低售价        | The second second second second second second second second second second second second second second second se |    |
|     |           | 0                |                        |                                                                                                    |          | B     | 中 🌙 🤧 🖽 👆 1 | <b>P P</b> |          |            |            |        |           |        |             |                                                                                                    |    |

#### 3. 基础资料界面

员工资料、客户资料、产品资料、供应商资料、财务科目界面及操作方式相同

| 文件 采购管理 促销及定价 销 | 售管理 仓库管理 配送管理 | 财务管      | 理 结帐 资料      | 系统管理          | 监控及分析 地图应              | Z用 帮助 | 打印机     | 窗口  |     |                 |                |           |           |       |        |       |        |
|-----------------|---------------|----------|--------------|---------------|------------------------|-------|---------|-----|-----|-----------------|----------------|-----------|-----------|-------|--------|-------|--------|
| ■ ←点击发布信息       |               |          |              |               |                        |       |         |     |     |                 |                |           |           |       |        |       |        |
| 会 充中沒料【烛油查询】    |               |          |              |               |                        |       |         |     |     |                 |                |           |           |       |        | 6     |        |
| 四月              |               |          | 攝作荧菌         | _             |                        |       |         |     |     |                 |                |           |           |       |        |       |        |
| 相关信息(2)         | 记录总数: 17254   |          | JACI PARTE   |               | 商城产品                   | 详细    | (Enter) | 1   | 増加  | ta (+)          | <b>開除(0el)</b> | 1         | 修改(-)     | 1     | 打印(22) | U.    | 力能(但)  |
| $\sim$          |               |          |              |               |                        | ^     |         |     |     |                 |                |           |           |       |        |       |        |
|                 |               | _        |              |               | ,,                     |       |         |     |     |                 |                |           |           |       |        |       |        |
|                 |               | 选定       | 类别 产品编号      | 条码            | 品名                     | 品牌 規相 | 各 包装规格  | 大单位 | 小单位 | 供应商进价最          | 低的经销价          | 批发价       | 零售价 其他价.  | E 商超价 | 参考进价 周 | 位 最低库 | 存最高库存  |
| [10]将加周曲        |               | . 9      | 号抱 02010003  | 1234567890123 | 永利402*环保男抱             |       |         | 5   | 8   | [0001003.30[77] | 4.79[72]       | 5. 10[32] | 7.14[32]  |       | 04     |       |        |
|                 |               | . 9      | 粤抱 02010004  | 1234567890123 | IN1710*环保男拖            |       |         | 5   | 8   | [0001000.03[22] | 5.36[70]       | 5.70[32]  | 7.98[32]  |       | 04     |       |        |
| [T04]套装商品       |               | . 9      | 粤抱 02010005  | 1234567890123 | SL 536*环保男袍            |       |         | 5   | 8   | [0001005.85[22] | 6.39[77]       | 6.80[32]  | 9.52[72]  |       | 04     |       |        |
| [T05]回收包装       | 产品分类          | . 9      | 粤抱 02010005  | 1234567890123 | DX 822+2环保男抱           |       |         | 5   | 8   | [0001005.95[22] | 6.39[70]       | 6.80[32]  | 9.52[32]  |       | 04     |       |        |
| [T06]季节商品       |               | . 9      | 粤抱 02010007  | 1234567890123 | 回力3362-1环保男抱           |       |         | 5   | 2   | [0001001.45[??] | .2. 41 [70]    | 13.20[汉兄] | 18.48[72] |       | 04     |       |        |
| [T07]启用批号       |               | . 9      | 粤抱 02010008  | 1234567890123 | PTL 513*环保舆抱           |       |         | 5   | 2   | [0001005.95[77] | 6.39[32]       | 6.80[72]  | 9.52[72]  |       | 04     |       |        |
| [108]限减商品       |               | <b>9</b> | 粤抱 02010009  | 1234567890123 | HPS 8890*环保男抱          |       |         | 5   | 2   | [0001003.95[22] | 6.39[72]       | 6.80[77]  | 9.52[72]  |       | 04     |       |        |
|                 |               | 9        | 粤抱 02010011  | 1234567890123 | HH 1513*环保男抱           |       |         | 5   | 8   | 5.55[22]        | 6.11[77]       | 6.50[72]  | 9.10[72]  |       | 04     |       | 0 0    |
| $\sim$          |               | 9        | 粤抱 02010012  | 1234567890123 | DX 821+2环保男拖           |       | 1*24    | 件う  | 2   | 5.15[22]        | 5.64[72]       | 6.00[32]  | 8.40[72]  |       | 04     |       |        |
|                 |               | . 9      | 粤抱 02010013  | 1234567890123 | TF V888*环保舆抱           |       |         | 5   | 8   | 5.45[22]        | 7.14[72]       | 7.60[32]  | 10.64[72] |       | 04     |       |        |
|                 |               | 🗆 🦻      | 粤抱 02010014  | 1234567890123 | KLC 6368*环保男拖          |       |         | 5   | 8   | 5.65[22]        | 6.11[77]       | 6.50[32]  | 9.10[72]  |       | 04     |       |        |
|                 | 产品详情          | <b></b>  | 粤抱 02010015  | 1234567890123 | 美意666B*环保男抱            |       |         | 5   | 2   | 9.15[22]        | 9.87[77]       | 10.50[汉兄] | 4.70[72]  |       | 04     |       |        |
|                 |               | -        | B#2 00010010 | 1001007000100 | 党党10000 0017(0月)社      |       |         |     | 2   | 0.000           | 0.10(20)       | 0.70(30)  | 0.70(30)  | -     |        |       | -      |
|                 |               | <b></b>  | 思抱 02010017  | 1234567890123 | 国美1568-1环保男拖           |       |         | 5   | 2   | 0.00[22]        | 1.00[77]       | 11.70[录欠] | 16.38[72] |       | 04     |       |        |
|                 |               | <b></b>  | 現抱 02010018  | 1234567890123 | IQ 539*环保男抱            |       |         | 5   | 2   | 7.65[22]        | 8.27[77]       | 8.80[77]  | 12.32[77] |       | 04     |       |        |
|                 |               | <b></b>  | 思抱 02010019  | 1234567890123 | TT A78+2环保男拖           |       |         | 5   | 2   | 7.60[22]        | 8.37[77]       | 8.90[77]  | 12.46[77] |       | 04     |       |        |
|                 |               | <b></b>  | 月抱 02010020  | 1234567890123 | 广兴1025-10环保用抽          |       |         | 5   | 2   | 3.25[77]        | 8.93[77]       | 9.50[77]  | 13.30[77] |       | 04     |       |        |
|                 |               | <b></b>  | 月抱 02010021  | 1234567890123 | 达兴432+6*环保男拖           |       |         | 5   | 2   | 1.95[77]        | 5.36[77]       | 5.70[72]  | 7.98[77]  |       | 04     |       |        |
|                 |               | <b></b>  | 月抱 02010022  | 1234567890123 | MNK1539*环保男拖           |       |         | 5   | 2   | 0.75[22]        | .1.66[77]      | 12.40[77] | 17.36[77] |       | 04     |       |        |
|                 |               | <b></b>  | 現接 02010023  | 1234567890123 | 1M 1522*环保舆拖           |       |         | 5   | 2   | 5.15[22]        | 6.58[77]       | 7.00[77]  | 9.80[77]  |       | 04     |       |        |
|                 |               | <b></b>  | 电拖 02010024  | 1234567890123 | IA 8347*环保舆拖           |       |         | 5   | 2   | 5. 30 [22]      | 7.05[77]       | 7.50[72]  | 10.50[72] |       | 04     |       |        |
|                 |               | <b></b>  | 电拖 02010025  | 1234567890123 | XA 1527*环保舆拖           |       |         | 5   | 2   | 5.75[22]        | 6.20[77]       | 6.60[77]  | 9.24[77]  |       | 04     |       |        |
|                 |               | <b></b>  | 現抱 02010026  | 1234567890123 | 10J 928*环保男拖           |       |         | 5   | 2   | 3.65[22]        | 7.24[77]       | 7.70[77]  | 10.78[32] |       | 04     |       |        |
|                 |               | <b></b>  | 現抱 02010027  | 1234567890123 | QX 3356*环保男拖           |       |         | 5   | 2   | 3.15[22]        | 6.58[77]       | 7.00[77]  | 9.80[77]  |       | 04     |       |        |
|                 |               | <b></b>  | 現抱 02010028  | 1234567690123 | <b>惠普斯 8837-25环保男拖</b> |       |         | 5   | 2   | 7.65[22]        | 8.27[77]       | 8.80[77]  | 12.32[77] |       | 04     |       |        |
|                 |               | □ 9      | 月拍 02010029  | 1234567890123 | MNK1601*环保男拖           |       |         | 5   | 2   | 3.55[22]        | 7.14[22]       | 7.60[77]  | 10.64[77] |       | 04     |       |        |
|                 |               | <b></b>  | 見抱 02010030  | 1234567690123 | MNK1602*环保男拖           |       |         | 5   | 8   | 3.55[22]        | 7.14[22]       | 7.60[77]  | 10.64[22] |       | 04     |       |        |
|                 |               | <b></b>  | 月接 02010031  | 1234567890123 | FX 283*环保用指            |       |         | 5   | 2   | 5.45[22]        | 6.02[77]       | 6.40[77]  | 8.96[77]  |       | 04     |       |        |
|                 |               | <b></b>  | 見抱 02010032  | 1234567690123 | GD A79+2环保男拖           |       |         | 5   | 2   | 5.65[22]        | 6.11[77]       | 6.50[77]  | 9.10[22]  |       | 04     |       |        |
|                 |               | <b></b>  | 月抱 02010033  | 1234567690123 | MBK1662*环保男拖           |       | -       | 5   | 2   | 3.05[22]        | 6.58[22]       | 7.00[22]  | 9.80[22]  |       | 04     |       |        |
|                 |               | <b></b>  | 見持 02010034  | 1234567690123 | 定发1537-1环保思接           | -     |         | 5   | 2   | 10001003.301771 | 9.12[77]       | 9.70[77]  | 13.58[77] |       | 04     | -     |        |
|                 |               | <b></b>  | 見持 02010035  | 1234567690123 | XFX 285*环保思拖           |       |         | 5   | 2   | 5.45[29]        | 6.02[77]       | 6.40[77]  | 8.96[77]  |       | 04     |       |        |
|                 |               |          |              |               |                        |       |         |     |     |                 |                |           |           |       |        | 46%   | T UKIS |

# 二、产品资料的批量处理

1、产品分类:

根据需要进行产品分类即可,如果需要批量修改产品类别,参照以下方法。

2、挪动产品的方法:

首选去勾选要改变类别的产品,如果要将目前某一类下边所有的产品全部挪动,可以选中此类产品的第一个产品, 然后同时按 ALT 和 ↓ ,即可选中此类的所有产品,如果要取消选中,同时按下 ALT 和↑ 即可。选中好产品后,会显示选中的产品数字,如下图所示:

商城产品

| [4] | 类别 | 产品编号    | 条码            | 品名        |
|-----|----|---------|---------------|-----------|
| V   | 瓜子 | 0101001 | 6922133651055 | 180G金鸽西瓜子 |
| J   | 瓜子 | 0101002 | 6946449900034 | 瓜子酥       |
| V   | 瓜子 | 0101003 | 6922133606307 | 70G金鸽瓜子   |
| V   | 瓜子 | 0101004 |               | 98G金鸽瓜子   |
| 0   | 瓜子 | 0101005 | 6922133606086 | 160G全鴿瓜子  |

在上图中,勾选了4个产品,所以有个数字提示,双击 "[4]",选择资料移动,鼠标变为一个小手的样子,需要 把这些选中的产品挪到哪个分类下,点一下那一个分类就可以了,需要注意的是,不要把产品放在大分类下,比如 大类为 旺旺,旺旺下边有 雪饼 仙贝,不能把产品直接放在旺旺下边,要细分是雪饼还是仙贝,放在雪饼或者仙 贝下边,如果雪饼或者仙贝下边还有小分类,就要继续放在小分类下边,原则上是必须把产品放在最小的一类上边。 3、刷新挪动后的产品类别:

产品挪到新的类别下边后,产品类别名字并没有改变,需要批量刷新,方法是鼠标右击新的分类,选择修改,勾选 "按编码规则刷新资料",点击 确定。此操作后 此类产品类别可以刷新为 此类产品的大类别名字。

4、刷新产品编号:

产品挪到新类别后,产品编号并没有改变,产品编号的组成为"类号+产品序号",所以挪过来的产品并不符合产品编号的规则,需要刷新一下。方法是点击"功能",选择"批量修改",在"类别号"输入要修改产品编号的新的类别号,"起始编号""结束编号"不用输入,直接点确定,在跳出来的窗口双击"新编号"三个字,"指定类号"输入类别编号,"编号起始序号"输入"001",如果此类产品超过 999 个,可以输入"0001",点击"保存",然后关掉窗口即可,如果新编号出现红色的字,说明编号有重复,需要重新指定编号。

### 二、采购流程

需要使用的菜单:采购管理菜单,财务管理菜单 1. 常规采购流程

采购管理---验收单----供应商---搬运工---产品数量---确定; 报表:采购订单执行状况表,验收入库统计表,客户订单发货分配表;

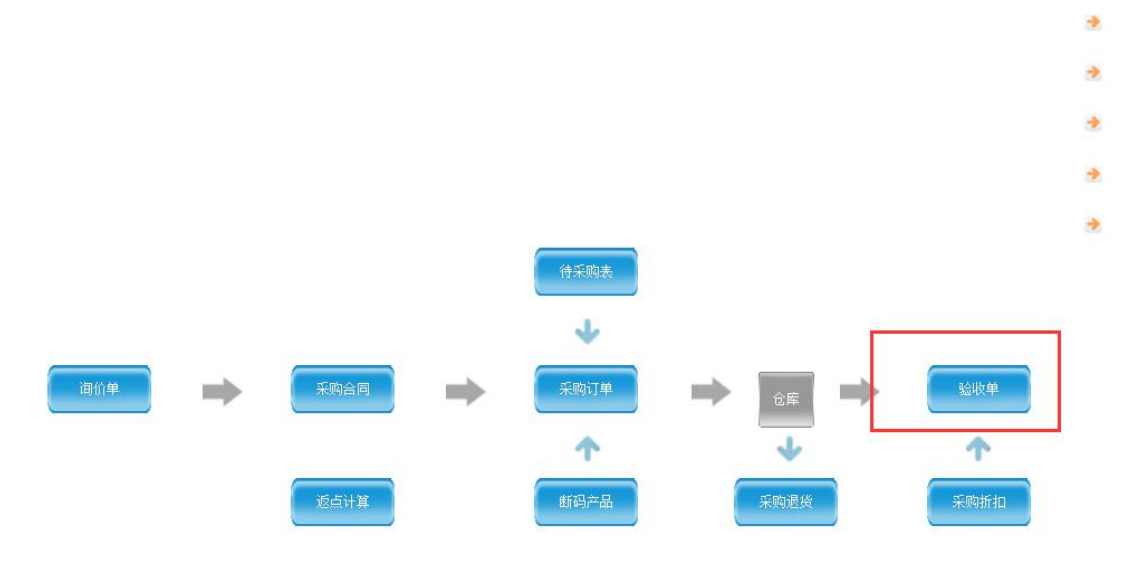

#### 2. 采购退货流程

采购管理----采购退货----供应商----采购单号----产品数量----确定;

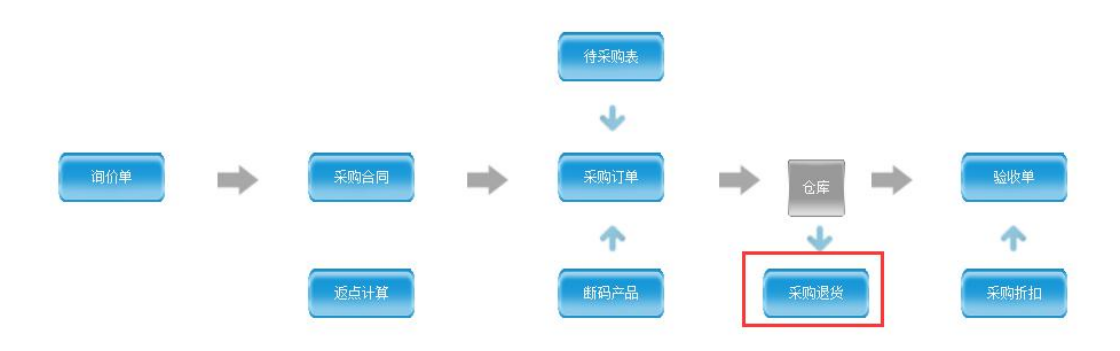

#### 注: 所有单据退货数量都为负数

### 三.销售送货、退货流程

需要使用的菜单:销售管理菜单,仓库管理菜单,配送管理菜单;

1. 如果有手机传单回来, 需要以下流程:

销售管理---客户订单----PDA或者直接按(F3)---选择单号---确定;

| □ 自提 | Tép | □ 存盘打<br>—— |    |    | č  | E框内按      | 鼠标放在<br>"F3" |      |    | -목       | 定白异   |
|------|-----|-------------|----|----|----|-----------|--------------|------|----|----------|-------|
|      |     |             |    |    |    | 200000000 |              |      |    |          | Ħ/ '- |
|      |     |             |    |    |    | 合同号       |              |      |    | ·묵:      | 订单号   |
|      |     |             |    |    |    |           |              |      |    | ·员:      | 业务员   |
| 1    | 库位  | 标准价         | 金额 | 单价 | 零数 | 件数        | 包装规格         | 品牌产地 | 描述 | <b>時</b> | 产品编号  |
| -    |     |             |    |    |    |           |              |      |    |          |       |
| -    |     |             |    |    |    |           |              |      |    |          |       |
|      | 库位  | 标准价         | 金额 | 单价 | 零数 | 件教        | 包装规格         | 品牌产地 | 描述 |          | 产品编号  |

#### 2. 商城订单流程

销售管理---客户订单录入---商城(或按 F4)---选择单号---确定; 销售管理---销售单---在订单处输入订单号---确定;

|    | )    | 1.取消       | A诮 】 | ⊆ 促销 |     | 5史         | KIFH | ]  | 小纸张格  | <u>न</u> ्द2 |      | <b>?</b> |
|----|------|------------|------|------|-----|------------|------|----|-------|--------------|------|----------|
|    | 客户号: |            |      |      |     |            |      |    | 📃 存盘打 | ED           | □ 自提 |          |
|    | 订单号: | 鼠标放框内按"F4" |      |      | 合同号 | <u>}</u> : |      |    |       |              |      |          |
|    | 业务员: |            |      |      |     |            |      |    |       |              |      |          |
| 序号 | 产品编号 | 描述         | 品牌产地 | 包装规格 | 件数  | 零数         | 单价   | 金额 | 标准价   | 库位           | 扣率   |          |
| 0  |      |            |      | 0    |     |            |      |    | Î     |              |      |          |
|    |      |            |      |      |     |            |      |    |       |              |      |          |
|    |      |            |      |      |     |            |      |    |       |              |      |          |
|    |      |            |      |      |     |            |      |    |       |              |      |          |

3. 电脑开单

销售管理----销售单----销售单录入----客户----确定;

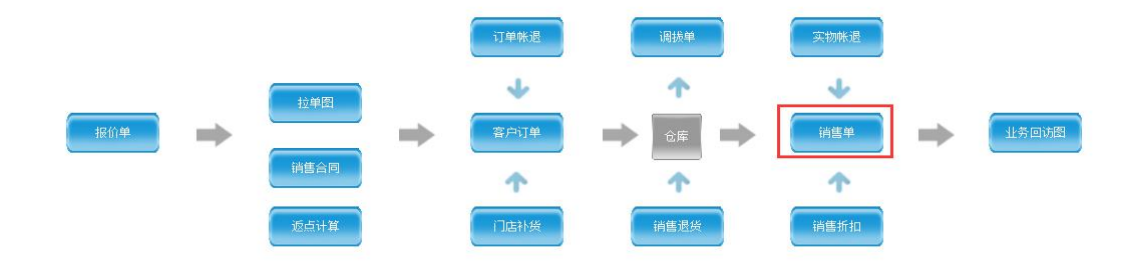

如果需要;

4. 销售退货

销售管理----销售退货----客户编号(名称)----选择退货产品----确定; 报表:库存报表,配送报表,出库统计表,产品明细表,销售统计表,销售毛利表;

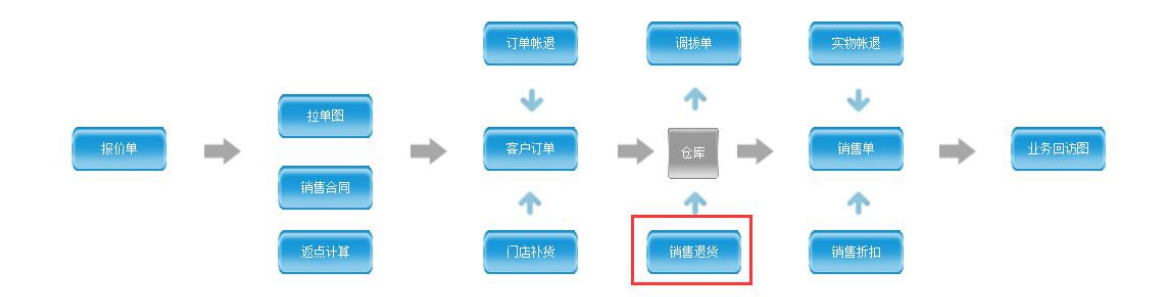

### 四、财务收款及数据核对

每日业务员回公司后,要核对当日的销售、收款、库存情况

### 一、核对当日销售及收款情况

财务管理----稽查单据----稽查销售单

- (一)以下对稽查销售单上边能用到的单选按钮作如下说明:
  - 1、未登帐:是指当天送货尚但是没有做会计审核的单据
  - 2、已登帐:是指当天送货且已做会计审核的单据
  - 3、未收款:是指当天送货,且当天未收款的单据
  - 4、已收款:是指当天有收款的单据,包括其它日期送货的单据
  - 5、已收未清:是指当天有收款,但未收完的单据
  - 6、全部:选定日期内全部的单据

| 逾 稽查销售单 | 【快速查询】        |         |           |                     |           |            |    |      |        |
|---------|---------------|---------|-----------|---------------------|-----------|------------|----|------|--------|
| 日期      | 2018-11-09    |         | -         | 到 2018-11-09        |           |            | •  |      | 送货确认   |
|         |               |         |           | 1999-095            |           |            |    |      |        |
|         |               |         |           |                     |           |            |    |      |        |
| 0 +45/K | 0 ± ¥/K _ 0 : |         | -3%44 0 - | 20.4 0 + 11.4 0 11. | ** @ "    | vet 🙃 🛆 ta |    |      |        |
| ◎ 未友資 ( | ◎ 未送資         | 出法党 🔘 オ | 日 〇) 神登す  | 登帐 🔘 未收款 🔘 已收       | (款) 🔘 已收未 | 清 🥑 全部     |    |      |        |
|         |               |         |           |                     |           |            |    |      |        |
| 选定 序号 打 | 打印 收款 会审      | 类型      | 客户编号      | 客户名称                | 销售单号      | 销售日期       | 区域 | 送货日期 | 销售金额   |
|         | 0             |         |           |                     |           |            |    |      | 0.0000 |
|         |               |         |           |                     |           |            |    |      |        |
|         |               |         |           |                     |           |            |    |      |        |

(二)以下对稽查销售单的栏目作如下说明:

1、会审:如果打了 V说明这张单已经做了会计审核,如果这张单有欠款,已经登账,在应收汇总表里边可以

看到了,如果没有打√说明这张单没有经过会计审核,如果是欠款单,这张单金额不计入应收汇总表;

2、收款:如果打了 说明这张单已经做了收款,收款可以全部收完,也可以是只收了一部分,有尾款没收,

如果没有打✔说明没有收款;

- 3、实销金额:单据的实际销售金额,销售单金额是正数,退货单金额是负数;
- 4、销售差价:显示手机开单中的本单折让,一般是零头部分不收的金额;
- 5、收款金额:指的是实际收到的金额;
- 6、收款折让:是在收款时候折让的金额,对于我们来说,指的是返利金额。

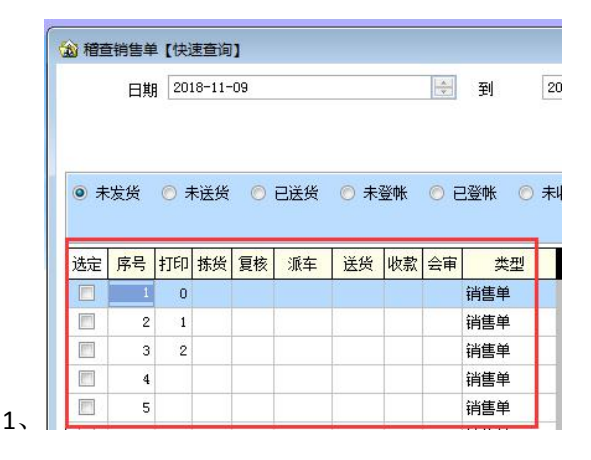

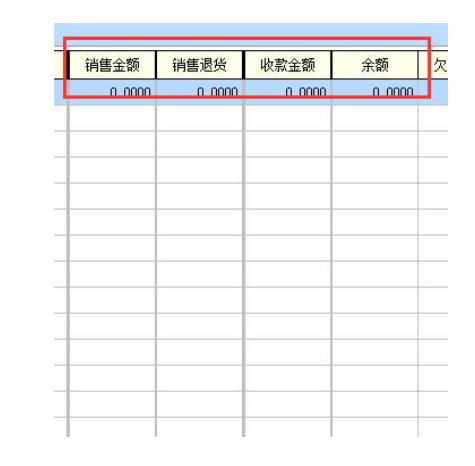

(三)稽查销售单的操作及数据核对

1、每日业务员回来后,可以敲"/",选择"派车"来把一个派车单所有的单据筛选出来,看"实销金额"最下边的合计,就是今天的销售额,"收款金额"下边的合计,就是今天收到的款,"销售差价"下边的合计,就是今天零头不收的金额,"收款折让"下边的合计,就是今天返利的金额。

2、

2、核对过每张单后,要勾选,然后上边的"会计审核"按钮,代表这张单单据和电脑数据一直,收了款的和 没有收款的,只要核对正确的,都会计审核一下,以标明核对过了;

#### 二、收以往欠款

财务管理----收款单----销售收款单,键入客户名称回车,可以显示出来这个客户所有欠单,在本次结款输入本次实际的结款金额即可,如果有收款折让,在折让那里输入折让金额,然后点左下角确定,再点击实际收款,点击确定两次即可。

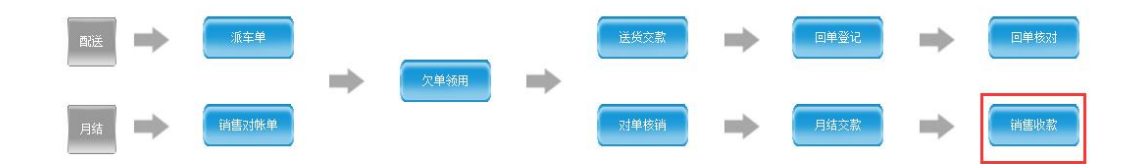

### 五. 预付、预收货款及财务报表

1. 预付货款

财务管理----付款单----其它付款----付款方式(输入1001)----财务科目(输入1123)----供应商(输入/,选择供应商)----金额----确定;

预付货款的抵扣和查看,在做采购付款时候,在抵扣预付款那里输入抵扣金额即可,可以在 应付汇总表,看到预付款余额。

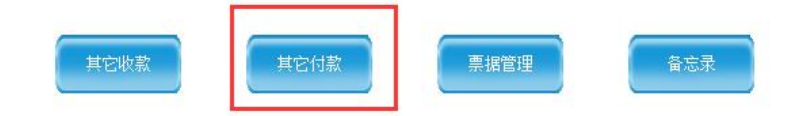

2. 预收货款

财务管理----收款单----其它收款----收款方式(输入1001)----财务科目(输入2203)----客户(输入/,选择客户)----金额----确定;

预收货款的抵扣和查看,在做销售收款时候,在抵扣预付款那里输入抵扣金额即可,可以在 应收汇总表,看到预 收款余额。

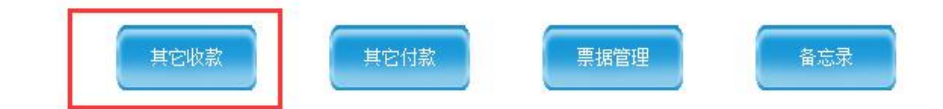

3. 其它费用的录入

财务管理----付款单----其它付款----付款方式(输入1001)----财务科目(选择具体科目)---金额--确定。 4. 财务报表的查看

- (1)查看应收汇总及客户返利、预收账款余额 财务管理---财务报表---应收汇总表,选择一个客户,敲回车可以看明细账
- (2)查看应付汇总及预付账款余额 财务管理---财务报表---应付汇总表,选择一个供应商,敲回车可以看明细账
- (3) 查看费用预付款、费用明细及汇总

财务管理---财务报表---收付款明细表,查看相应报表即可

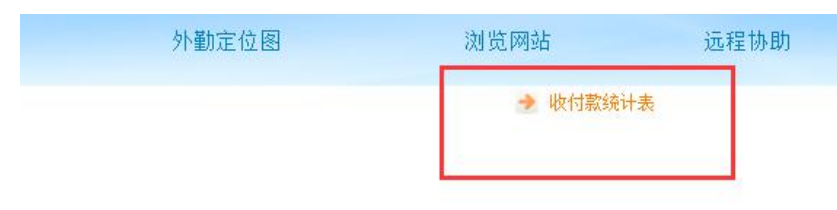

# 六、结账、盘点

1. 盘点流程:

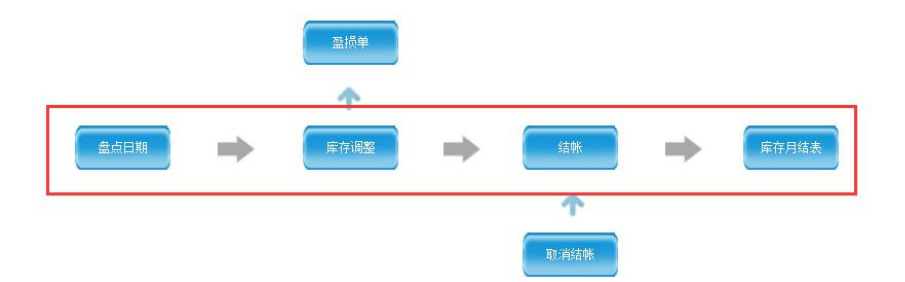

2. 结账流程:

结账---结账---开始;

备注:本菜单操作都要求其他分机退出,以免无法操作,或数据错误; 月结后之前所有单据无法修改,做退货差价处理;

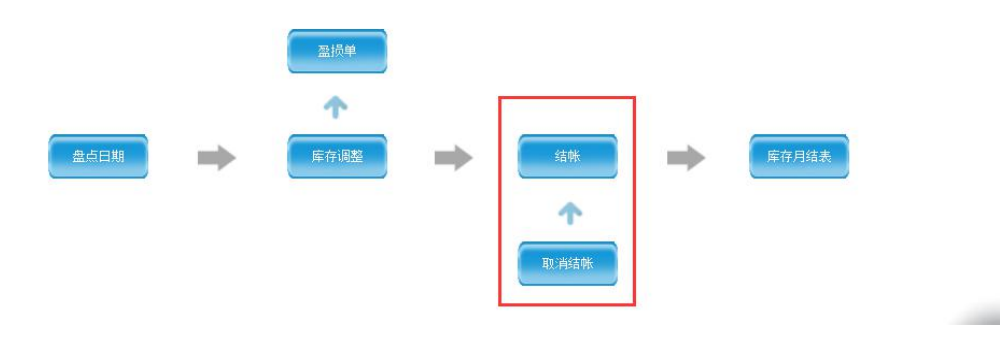

## 七、促销及返点:

1. 促销及定价:

根据实际情况选择促销方案---赠送(特价,限时特价)---组合品种数---销售数量要求---数量单位---销售金额 要求---价格方案---产品编号---销售要求---促销价----协议有效期---保存; 备注:如有赠品需在赠品栏添加;

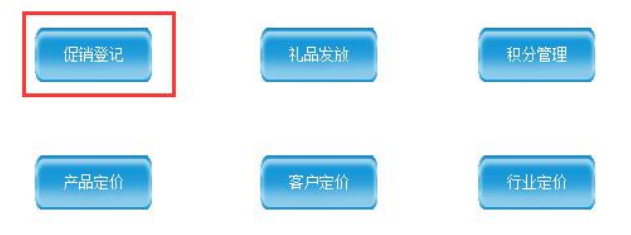

客户返利:选择客户---选择品牌(单一产品)----选择计算方式---选择计算期间;

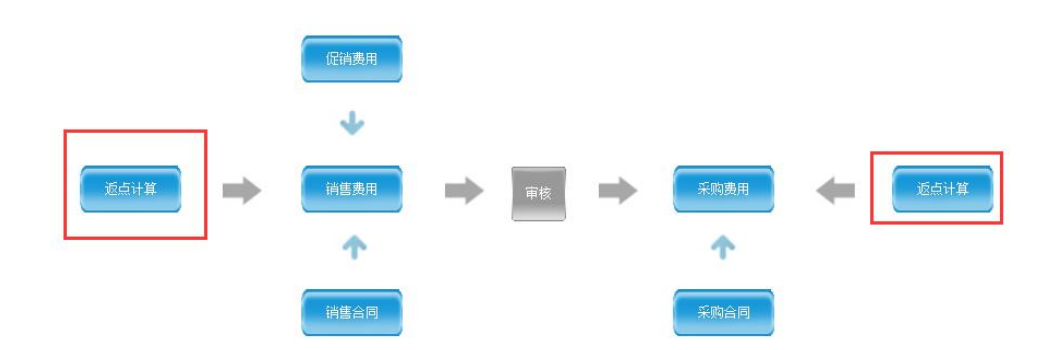

## 八、网上商城

1、产品分类的要求

产品分类以10到12个大类为宜,最多分大、中、小三个类别,不必要以品牌作为小类,因为网页展示时候会同时 显示类别名称和品牌名称,如果依照品牌分类,那么类别是品牌,品牌又会显示一遍品牌,造成信息冗余。 2、产品图片的要求

产品图片要求像素为 800\*800 正方形图片,最大不能超过 400KB,背景干净、有立体感为佳。图片尽量按照小条 码来命名,比如: 6901020000008. jpg。某些食品同一种产品有不同口味,但是条码相同,对于这种产品,按照产 品编号来命名。另外一些产品如果确实没有条码的,也可以以产品编号命名。

建议: 图片的拍摄可以找专门的人在影棚拍摄,条件不具备可以找像素较高的手机进行拍摄,用干净的大张纸张为 背景,多放几盏灯以减少阴影。拍摄前将手机相机设为正方形,如果无法设置,可以下载手机拍照软件进行设置, 拍摄完成后在电脑上处理,建议使用 光影魔术手 来批量处理图片。

3、产品图片的上传、查看

(1、).导入条码命名的图片

打开产品资料一商城产品一导入条码命名的图片,选择条码命名的图片存放的文件夹,上传即可: (2、).导入编号命名的图片

打开产品资料一商城产品一导入编号命名的图片,选择条码命名的图片存放的文件夹,上传即可。 需要查看上传上去的图片,光标定位在产品资料上,点 END 键即可。

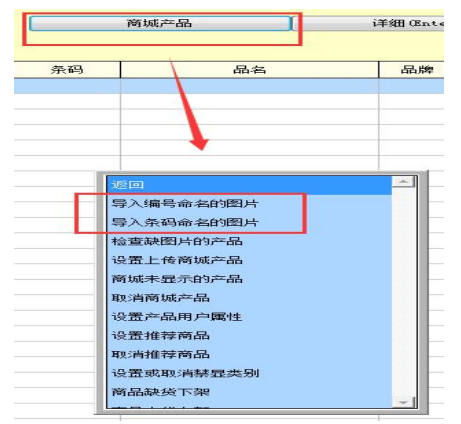

九、常用操作说明及注意事项:

1. 打印机设置:

|                                                                                                    | 「日日」                      | 3件日坯             | 此还日归              | 则另日理              | 제 마다        | 贝科 | 新和日理 | 血江火刀切 | HF FU | 1111111 |
|----------------------------------------------------------------------------------------------------|---------------------------|------------------|-------------------|-------------------|-------------|----|------|-------|-------|---------|
| ▶ 设置默认打印                                                                                                    |                           |                  |                   |                   |             | ×  | -    |       |       |         |
| <ul> <li>● 按用户默认 ○ 按电脑默认</li> <li>SUPERMAN</li> </ul>                                                                                                  | 请为每一个操作<br>默认WELLS打印;     | ;员或电脑设<br>机为虚拟打印 | 定默认单据打<br>印,发送给该打 | 印机和报表打<br>订印机的内容料 | 印机<br>各自动删除 |    |      |       |       |         |
| ×         \\GZ\FOXIT READER PDF 1           ×         \\GZ\FAX           ×         \\GZ\EPSON LQ-590K ESC,           ×         \\GZ\CANON IP2800 SERIJ | PRINTER<br>/P2<br>ES      |                  |                   |                   |             | *  | -    |       |       |         |
|                                                                                                    |                           |                  |                   |                   |             |    |      |       |       |         |
|                                                                                                    |                           |                  |                   |                   |             |    |      |       |       |         |
|                                                                                                    | · · ·                     | ۲                |                   |                   |             | -  | -    |       |       |         |
| 默认单据打印 默认报表打印 特殊 添加打印机 打印机 禁用 開                                                                                                    | K纸张指定 / 小鼎<br>除≠TED和 / 清除 | 飘设置<br>打印文档 3    | 条码打印机             |                   | 保存 @        |    | -    |       |       |         |

按照用户或者电脑设置默认打印机,如上图已经勾选的打印机为默认单据,报表打印。注意选择打印机前需确认电脑名\打印机名称;

#### 2. 常用快捷键

- + 增加,用于增加资料;
- -[减]修改,用于进入修改状态;
- \* [乘号]用于开赠送品,

/ [除]切换, (用于更换查询方式, 开单的零数录入窗口中, 按该键可切换到中包数录入),

DELETE [删除] 代表删除(删除客户、产品)

- , [逗号]用于开特价品;
- TAB 按毛利排序;

ENTER [回车](选择时表示选中某一行内容;在输入过程中,代表确认输入完成);

SPACE [空格]选择或状态切换,

ESC [放弃] 用于退出窗口,

END 用于修改产品备注;

- F3 (调出 PDA 单据)
- F4 (调出商城单据)
- F5 (插单使用,用于草稿)
- F6 (预览打印)

#### 3. 费用登记:

注意区分内核费用,外核费用;内核费用记做公司费用,外核费用为供应商提供。

#### 4. 常见资料查看方式

- 财务科目---资料---财务科目;
- 库位编号---系统设置---分号及部门设置---仓库;

价格方案---系统设置---开单设置---缺上次售价时下箭头查看;

#### 4. 报表添加修改位置

系统管理----自定义报表----根据分类选择查找报表----点击下一步----添加项目(左边字段移至右边才算添加成功) ---点击下一步直到看到报表----保存;

#### 5. 销售单,客户订单等打印单据修改

系统管理---单据格式---选择需要改动的单据格式---点击下一步修改---保存;

如有疑问可直接联系: 15820838847

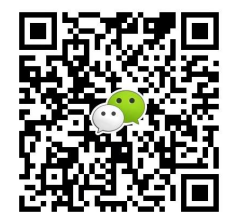